# Instructions on how to enroll in MC Learns Instructor Led Classes

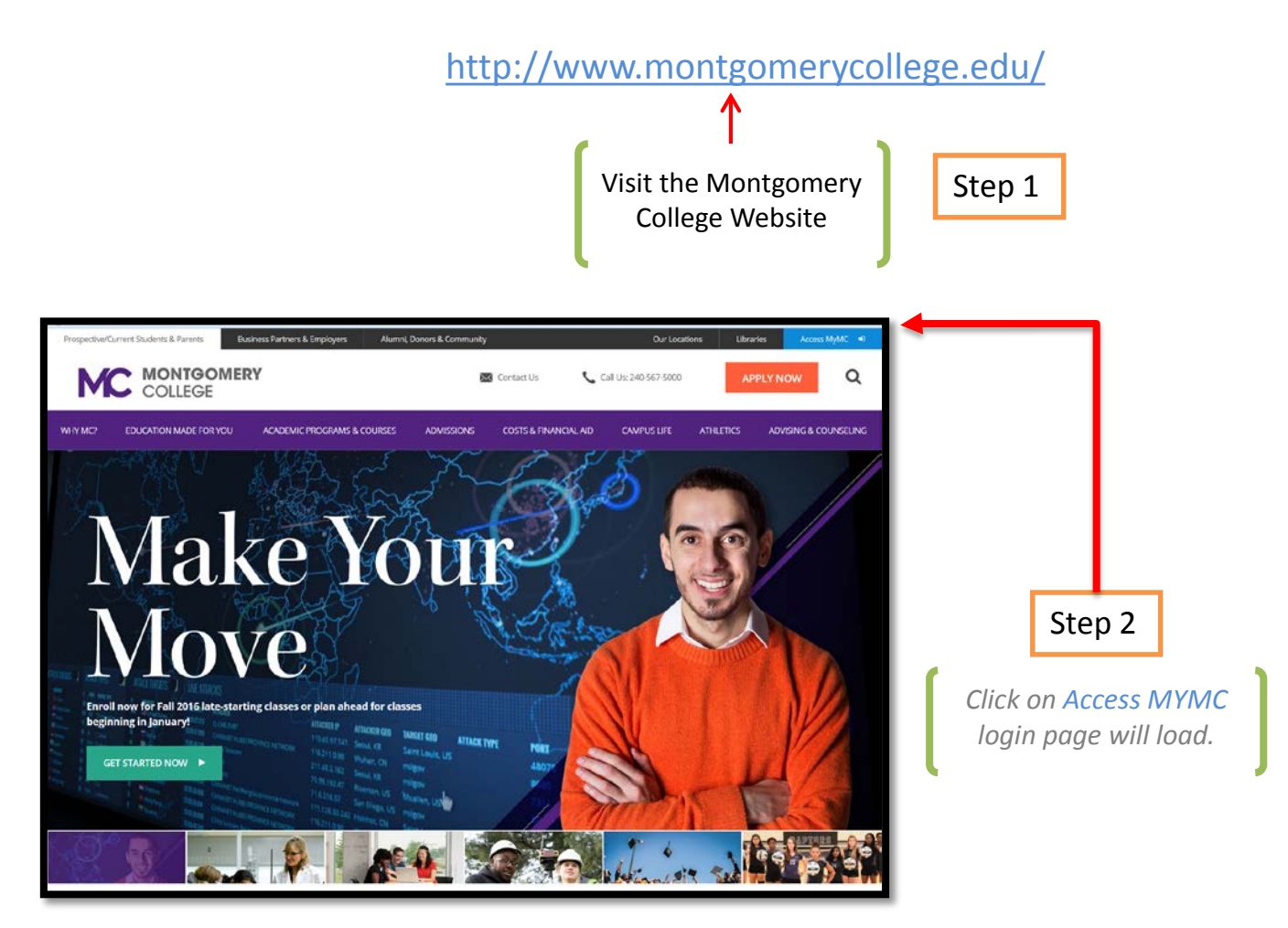

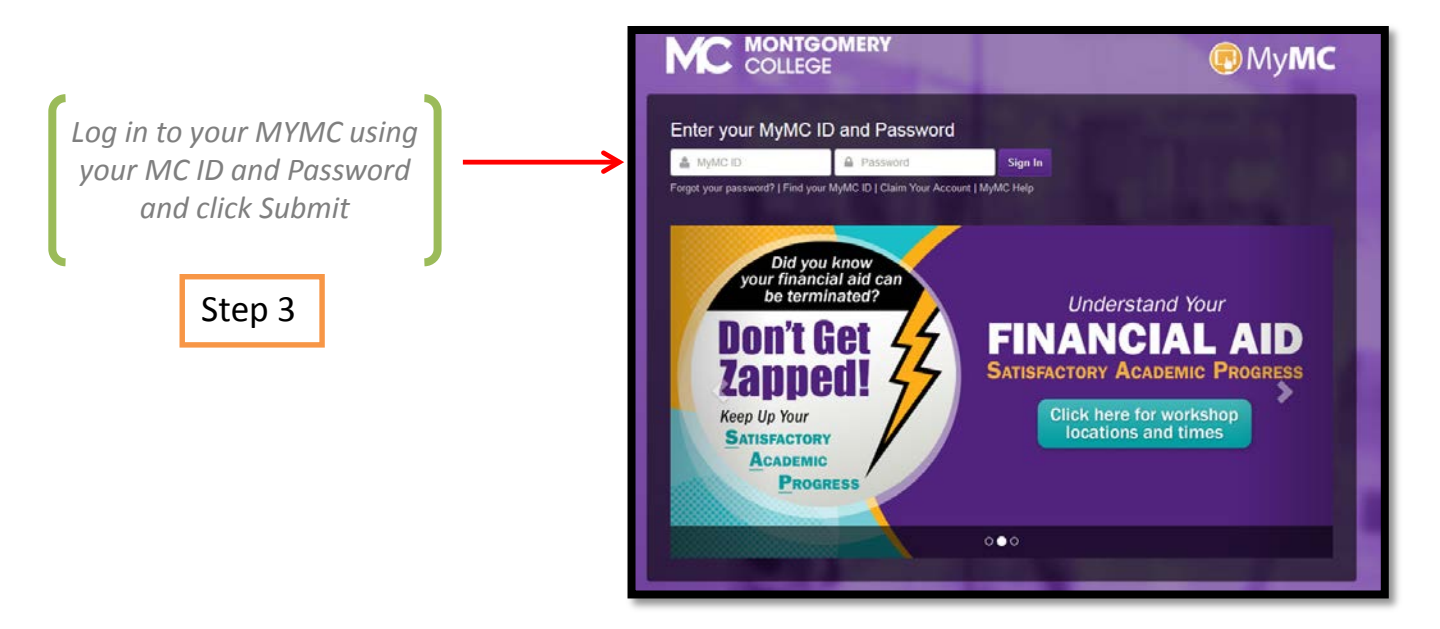

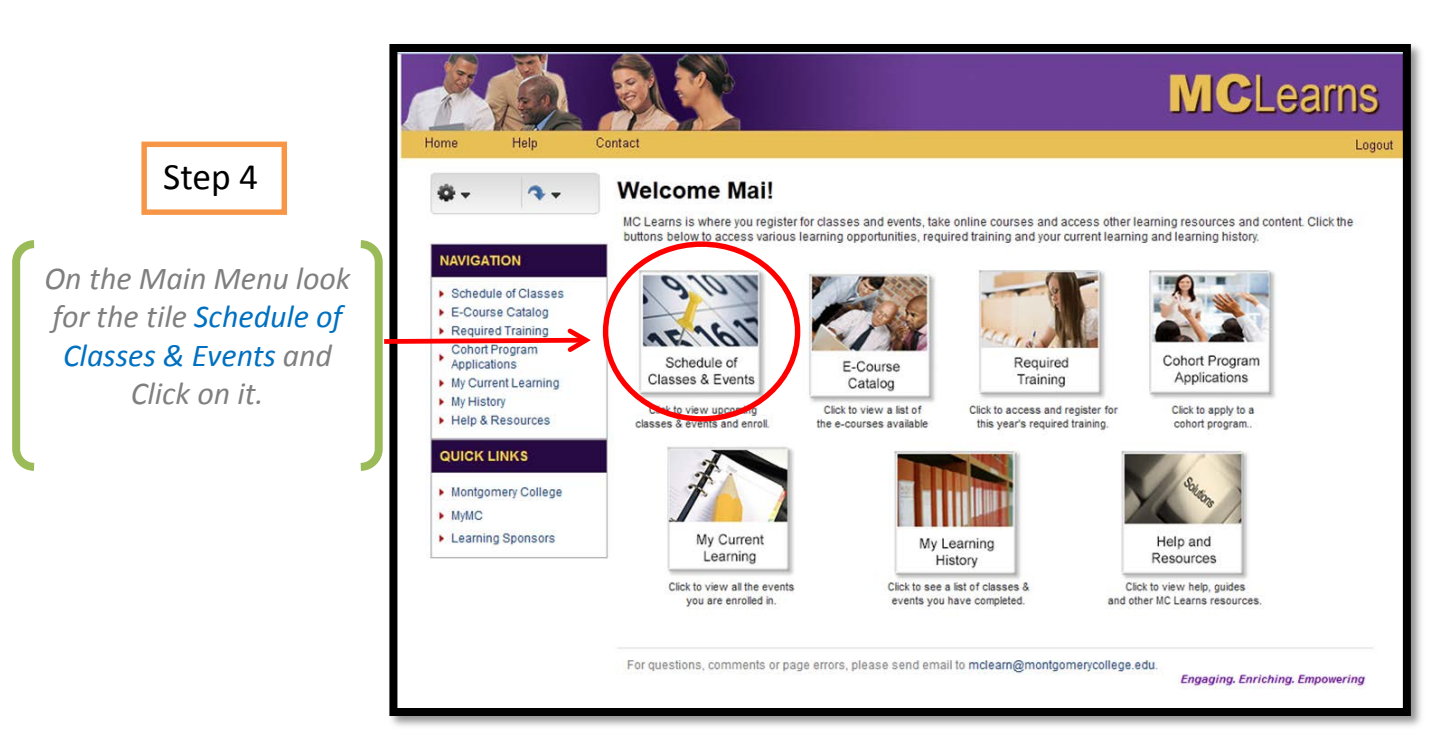

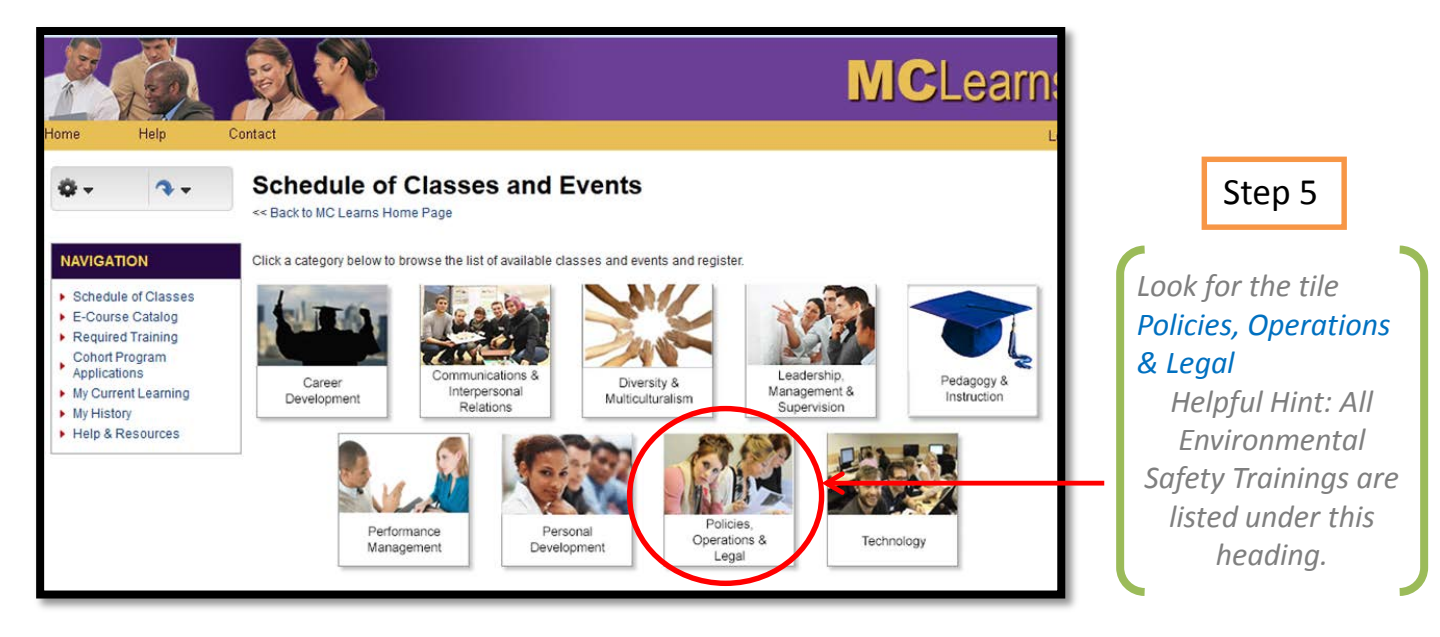

## Step 6

Select which session you would like to attend

## Policies, Compliance and Operations Instructor-led Classes

<< back to Schedule of Classes and Events

This learning category may enrich your knowledge and awareness of key local, state and federal laws and policies as well as strategies for compliance and prevention as they pertain to the College environment. It includes topics and offerings such as: Federal laws, Leave Programs, MC Benefits, MC Services and Procedures, Personnel Policies. See the list below for the currently scheduled offerings

### Instructor-led Classes

#### ▼ Enrollments

ntact

| 22 en | rollments available, showing 1-10                            | Page 1 • of 3         |                       | K < > >                      |
|-------|--------------------------------------------------------------|-----------------------|-----------------------|------------------------------|
|       | Name                                                         | Start<br>Date/Time 🔺  | End Date/Time         | Location                     |
| 1     | Recognizing and Appreciating Employees<br>Essential Training | 10/19/2015<br>1:00 PM | 10/19/2015<br>4:15 PM | 40 West Gude                 |
| 2     | Laboratory Safety/Fire Extinguisher Training                 | 10/20/2015<br>7:00 AM | 10/20/2015<br>9:00 AM | Takoma<br>Park/Silver Spring |
| 3     | Hazard Communication and Bloodborne<br>Pathogen Training     | 11/3/2015 5:00<br>PM  | 11/3/2015 6:00<br>PM  | Rockville                    |
| 4     | Hazard Communication and Bloodborne                          | 11/4/2015 6:00        | 11/4/2015 7:00        | Germantown                   |

#### Enrollment Information + × ) 🕘 montgomerycollege.learn.taleo.net/eventscalendar/enrollments\_popupControl2.asp?sessionID 🤝 C 🛛 🚼 👻 Google ▶ ☆ 自 ♣ $\equiv$ 俞 Enroll Enrollment Information Session Information Event Type Instructor Led Training Session Laboratory/Fire Safety Training Name PRIORITY WILL BE GIVEN TO FACULTY AND STAFF IN THE FOLLOWING DEPARTMENTS: BIOLOGICAL SCIENCES, CHEMISTRY, PHYSICS, GEOSCIENCES, ENGINEERING AND CAMPUS SECURITY. Brief review of Chemical Hygiene Description Plan & related procedures. Review of fire safety principles and extinguisher types. Participants will have an opportunity to use a fire extinguisher. This part of the class will be offered outdoors. Start Date 10/3/2014 12:00 PM End Date 10/3/2014 1:30 PM Registration Information Name Laboratory/Fire Safety Training Description Important Registration Information **Enrollment Opens** 9/25/2014 8:00 AM **Enrollment Closes** 10/2/2014 12:00 PM **Minimum Seats** 5 Maximum Seats 15 Seats Remaining 11 **Current Status** Admin Contacts Last Name, First Name Username Toyofuku, Mai M20912438 Properties **Custom Fields** Sponsor Public Safety & Emergency Management Enroll